## **EssilorLuxottica**

### MyEssilorLuxottica – Create & Manage Leonardo Learners

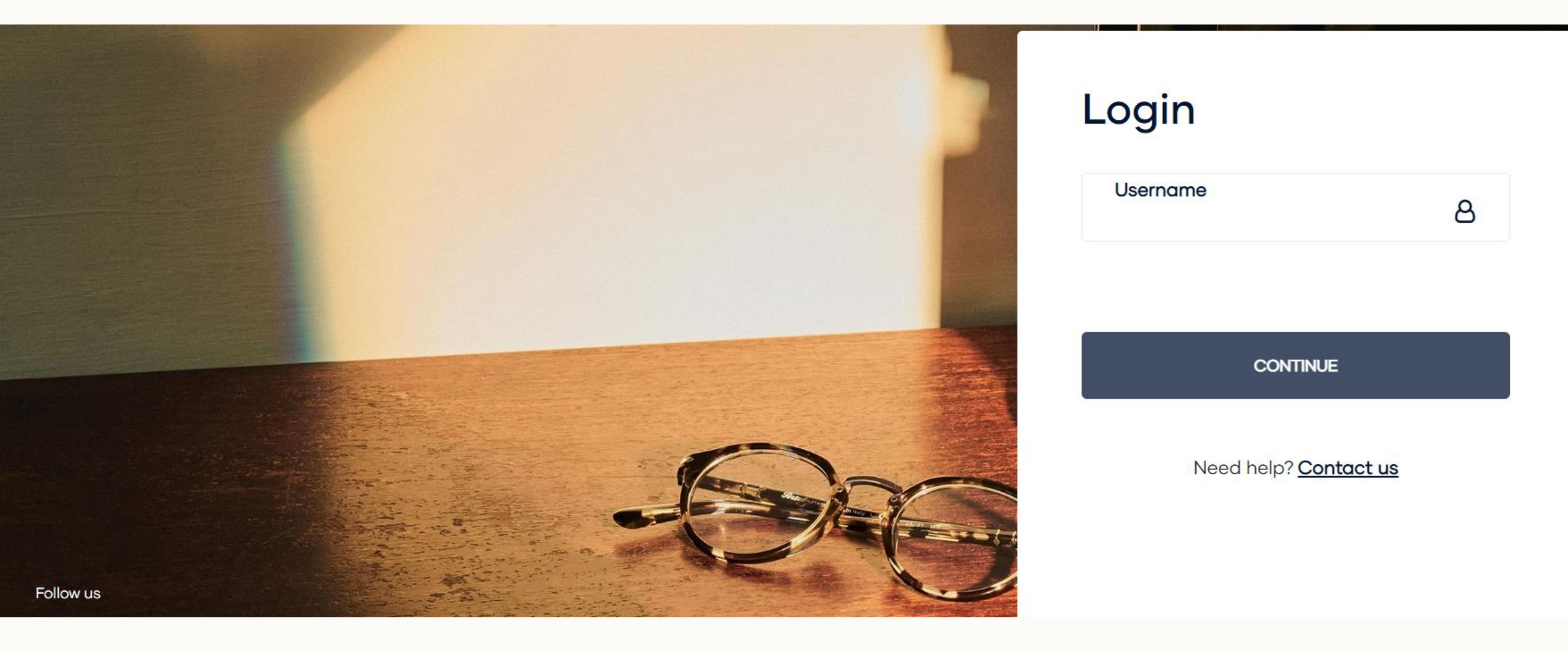

### Purpose of this document

With the migration to our new platform MyEssilorLuxottica there have been changes to the way we create and manage Leonardo Learners.

Accounts now create and manage Leonardo Learners through the store's MyEssilorLuxottica account.

This deck shows how to create and manage Leonardo Learners on the MyEssilorLuxottica platform.

# How to set up and manage Leonardo Learners – Go to Profile

- Log into store's MyEssilorLuxottica a ccount
- Click Person Icon, a drop down menu appears
- Scroll down to Manage Users & Click ,
- It will expand and click Manage Subusers

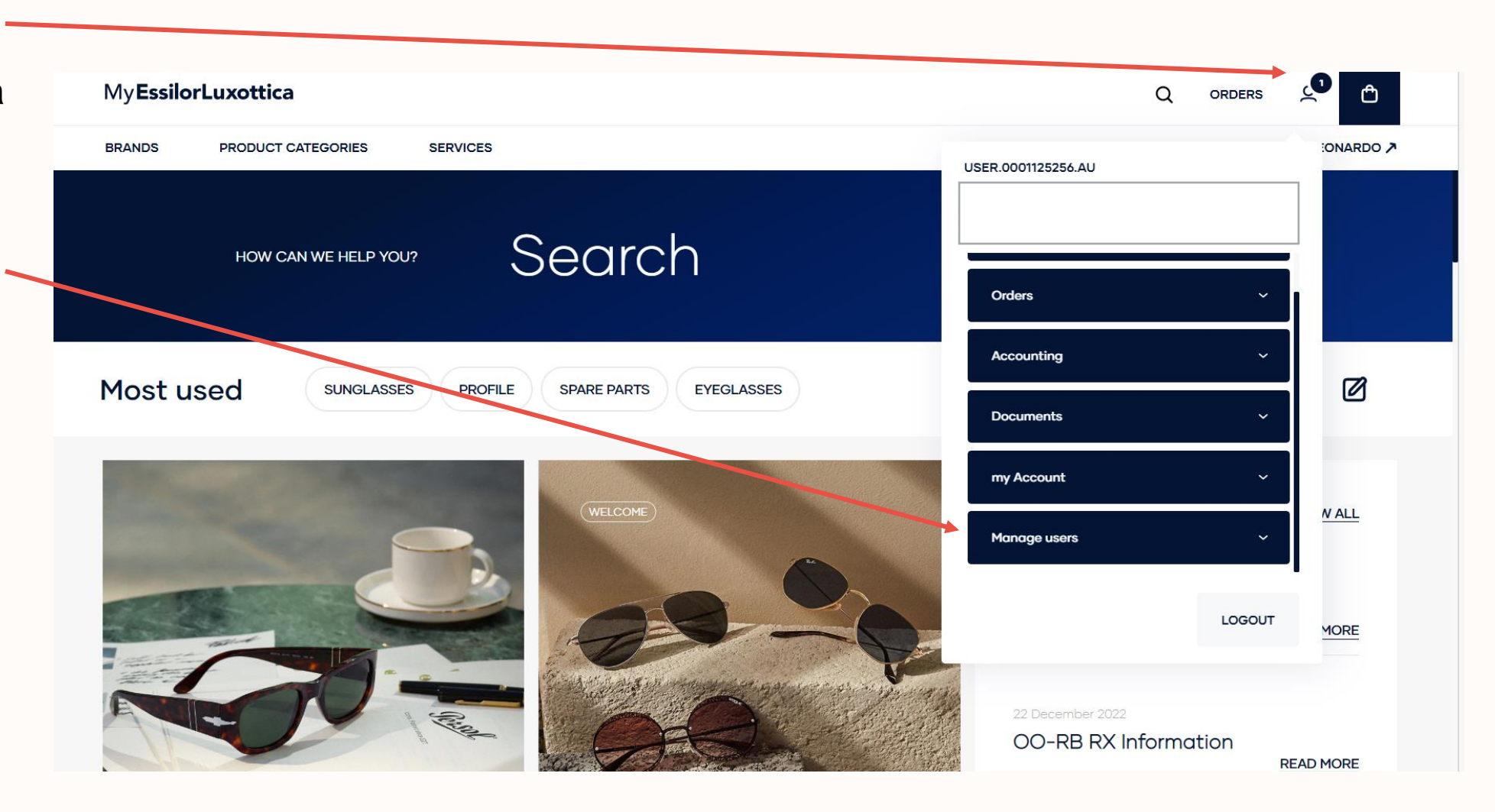

# How to set up and manager Leonardo Learners – Manage Subusers

- Scroll down to check existing Subusers
- There are two types of subusers
  - Subusers: can access MyEL and Leonardo
  - Leonardo Subusers: can access only Leonardo
- If subuser already exists however is unable to log into Leonardo and Forgotten password link on Leonardo is not working then you send a reactivation email by clicking envelope next to the username
- If new subusers needs to be created click + Add New User

| Ay EssilorLuxottica           |                                                                                                    | Q orders 🔎 🖻             |
|-------------------------------|----------------------------------------------------------------------------------------------------|--------------------------|
| RANDS PRODUCT CATEGORIES      | SERVICES                                                                                                    | LEONARDO 🌶               |
| 1anage subusers               |                                                                                                    |                          |
| Messages                      | Client code: 0001125256                                                                                                    | + ADD NEW USER           |
| Notifications<br>Availability | Manage subusers                                                                                                    |                          |
| Orders                        | The subusers managed in this section can access both myEssilorLuxottica and Leonardo with same credential. The emails used must be unique. | Search the user Q        |
| Order upload                  | User privilege limited to Leonardo C                                                                                                    | )rder by Creation Date 🗸 |
| Order History                 | No users found                                                                                                    |                          |
| Accounting                    |                                                                                                    |                          |
| Credit                        | Manage Leonardo subusers                                                                                                    |                          |
| Invoice                       | The subusers managed in this section can access only Leonardo. The email used could be not unique.                                         | Search the user Q        |
| Documents                     | Name User Email                                                                                                    |                          |
| Policies                      |                                                                                                    |                          |

# How to set up and manage Leonardo Learners – Add New User

- Enter subuser details
- Select 'Leonardo Only Access

NOTE: If subuser requires access to myEssilorLuxottica and Leonardo you will select 'myEssilorLuxottica Access' and select privileges required.

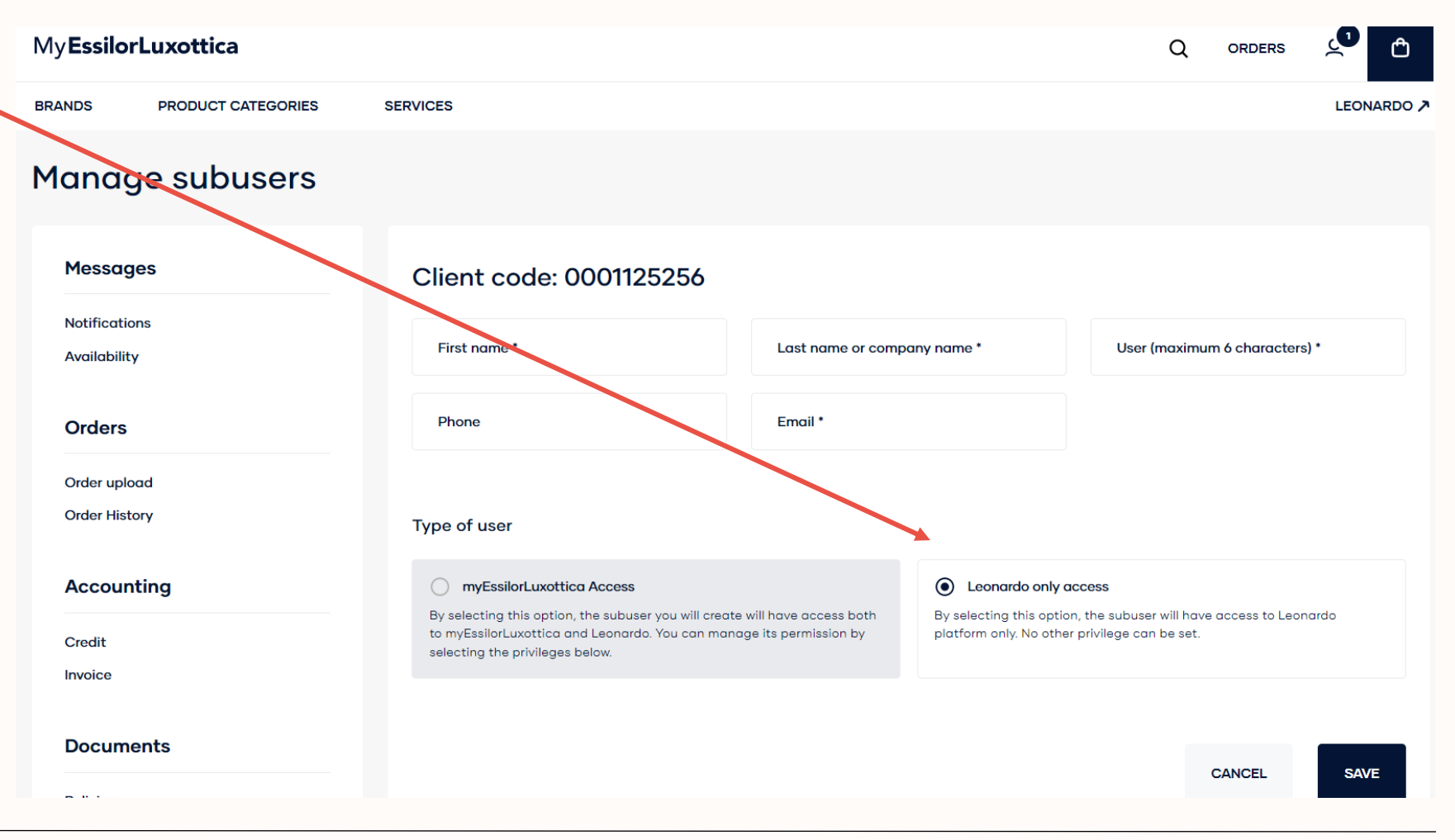

## How to set up new Leonardo Learners – Welcome Email

- Welcome email is sent to new subusers within 48 hours
- Email will be from Leonardo <u><university@e.luxottica.com></u> if Leonardo Subuser was created
- Link within email needs to be clicked, set up password

#### YOUR REGISTRATION HAS BEEN CONFIRMED

Hello

m

Welcome! You have successfully completed your registration on Leonardo.

Follow the link to access the platform and start learning. On your first login you will be invited to complete a brief survey to personalize your learning experience to the topics of your interest.

Thank you

### Leonardo – MyEssilorLuxottica Modules (Image Linked)

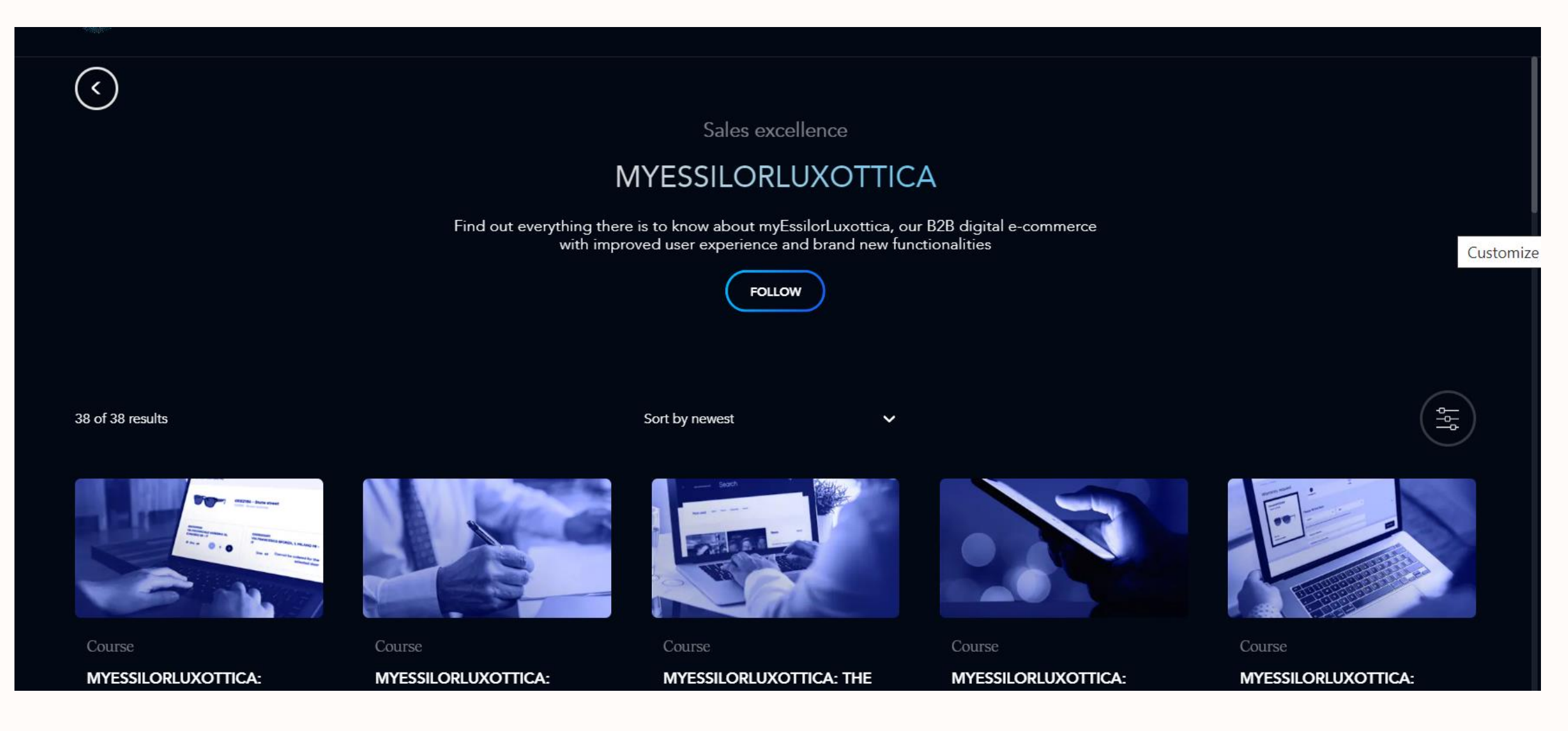

### **EssilorLuxottica**

### THE END

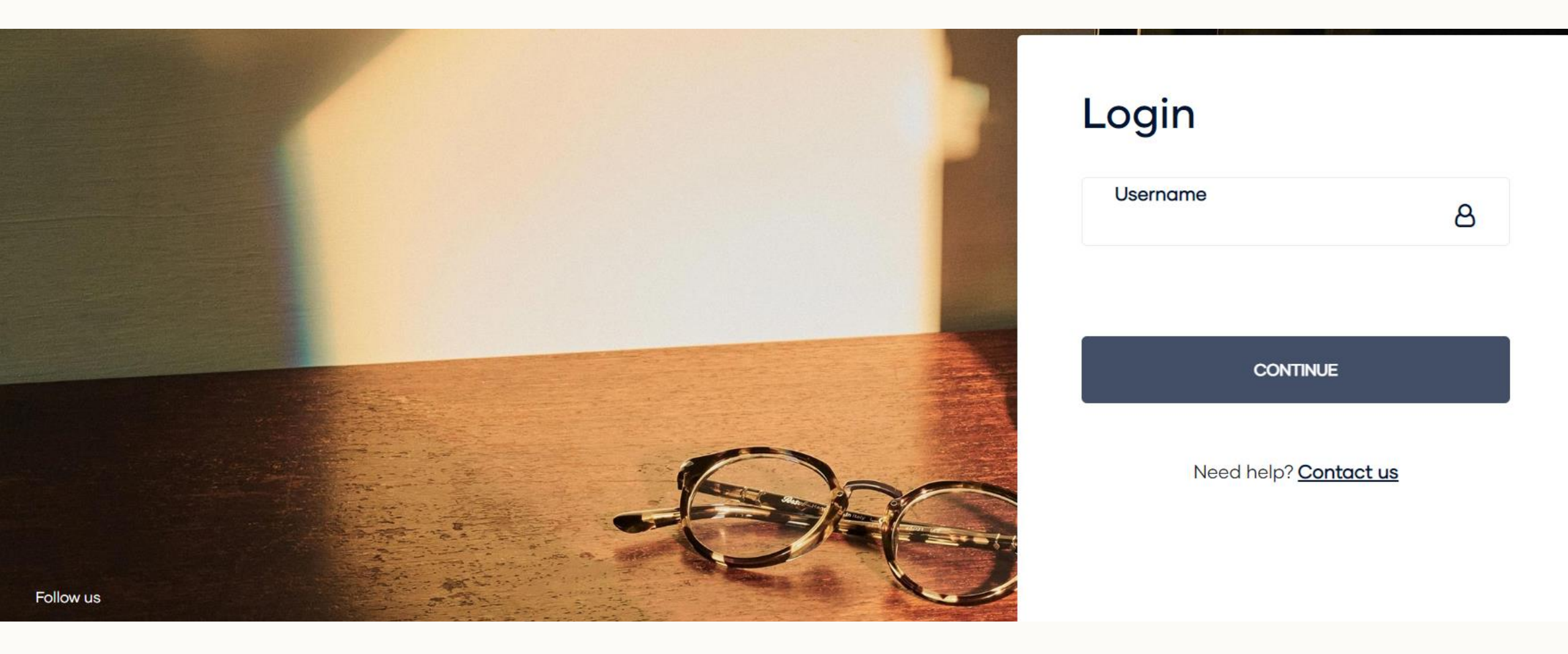

January 17, 2023